## Налаштування роутера ASUS

**1.**Під'єднайте кабель підключення нашої мережі до порту WAN, а кабель вашого комп'ютера до одного з портів LAN. У властивостях **Мережевої карти** необхідно активувати автоматичний режим отримання мережевих налаштувань.

| 🔾 🖓 - 😵 🕨 Панель управле                                                                | ния 🔸 Сеть и Интернет 🔸 Центр управления сетями и общим доступом 🔹 4                                                                                                    | 🛨 😋 а 🕅 э. Панель управления э. Сеть и Интернет. э. Сетевые поделючения э.                                                                                                    |
|-----------------------------------------------------------------------------------------|----------------------------------------------------------------------------------------------------|----------------------------------------------------------------------------------------------------|
| Панель управления -                                                                     | Просмотр основных сведений о сети и настройка подключений                                                                                                    | Упорядочить • Отключение сетевого устройства Диагностика подключения Перезменование подключения Просмотр состояния подключения »                                                                                                    |
| Изменение параметров<br>адаптера<br>Изменить дополнительные<br>параметры общего доступа | OPFICE_2-ITL     Cens     Unrepuer     Проссметр полной карты       1     Popcomp strateware creation     Порсметр нализирание     Порсметр нализирание                                                                     | Пусор Loophet A Adapter Пусор Loophet A Adapter Пусор Loophet Пусор Loophet Пусор Loophet A |
|                                                                                         | Crew     Transmourner     Transmourner       Marsenna cressen napskerpte     Perspective res     Perspective res       Varienna cressen napskerpte     Perspective res     Value                                            | Hacpolas social Cogarias generic Zagarias generic Zagarias Pagenasionamosanias Ceoloriza                                                                                                    |
|                                                                                         | ини же инстрайна маршуулаагарар жил тичих достулы.<br>Мариленински секи<br>Париленински секи<br>Париленински сили                                                                                                    |                                                                                                    |
|                                                                                         | стетекциу соединентом или паралон-синие к VIN.<br>Винову параметри були паралона общега соруга<br>фотории файлаки и параметралы рассполозованым на других сетекки компьютерах, ком<br>исклениение параметрая общега согупа. |                                                                                                    |
|                                                                                         | Устранение нелоздок<br>Диагностика и исправление сетевыя проблем или получение сведаний об исправления.                                                                                                    |                                                                                                    |
|                                                                                         |                                                                                                    |                                                                                                    |
|                                                                                         |                                                                                                    |                                                                                                    |
|                                                                                         |                                                                                                    |                                                                                                    |
|                                                                                         |                                                                                                    |                                                                                                    |
| 🖞 Подклю                                                                                | чение по локальной сети - своиства                                                                                                    | Своиства: Протокол Интернета версии 4 (ТСР/IРV4)                                                                                                    |
| Сеть Д                                                                                  | оступ                                                                                                    | Общие Альтернативная конфигурация                                                                                                    |
| Подключ                                                                                 | ение через:                                                                                                    | Параметры IP могут назначаться автоматически, если сеть                                                                                                    |
| Ce                                                                                      | тевой контроллер NVIDIA nForce                                                                                                    | IP можно получить у сетевого администратора.                                                                                                    |
| Отмечен                                                                                 | Ные компоненты используются этим полключением:                                                                                                    | Получить IP-адрес автоматически                                                                                                    |
|                                                                                         |                                                                                                    | Использовать следующий IP-адрес:                                                                                                    |
|                                                                                         | Npcap Packet Univer (NPCAP)                                                                                                    | IP-адрес:                                                                                                    |
|                                                                                         | Служба доступа к файлам и принтерам сетей Міск<br>Протокол Интернета версии 6 (TCP/IPv6)                                                                                                    | Маска подсети:                                                                                                    |
|                                                                                         | Протокол Интернета версии 4 (TCP/IPv4)<br>Драйвер в/в тополога канального уровня                                                                                                    | Основной шлюз:                                                                                                    |
| < ▲                                                                                     | Ответчик обнаружения топологии канального урое 🔻                                                                                                    | Получить адрес DNS-сервера автоматически                                                                                                    |
| Устан                                                                                   | ювить Удалить Свойства                                                                                                    | О использовать следующие адреса DNS-серверов:                                                                                                    |
| Описан                                                                                  | ие                                                                                                    | Альтернативный DNS-сервер:                                                                                                    |
| ресура                                                                                  | ляет данному компьютеру получать доступ к<br>сам в сети Microsoft.                                                                                                    | Подтвердить параметры при выходе Дополнительно                                                                                                    |
|                                                                                         | ОК Отмена                                                                                                    | ОК Отмена                                                                                                    |

2. Відкрийте будьякий Інтернет-браузер і в адресній стрічці наберіть 192.168.1.1.

**3.** Натисніть **Enter**, далі Ви побачите запит ввода логіна і пароля для входу в інтерфейс управління роутером. Введіть логін і пароль, натисніть на кнопку **Вхід** (по замовчуванню, логін: **admin** пароль: **admin**).

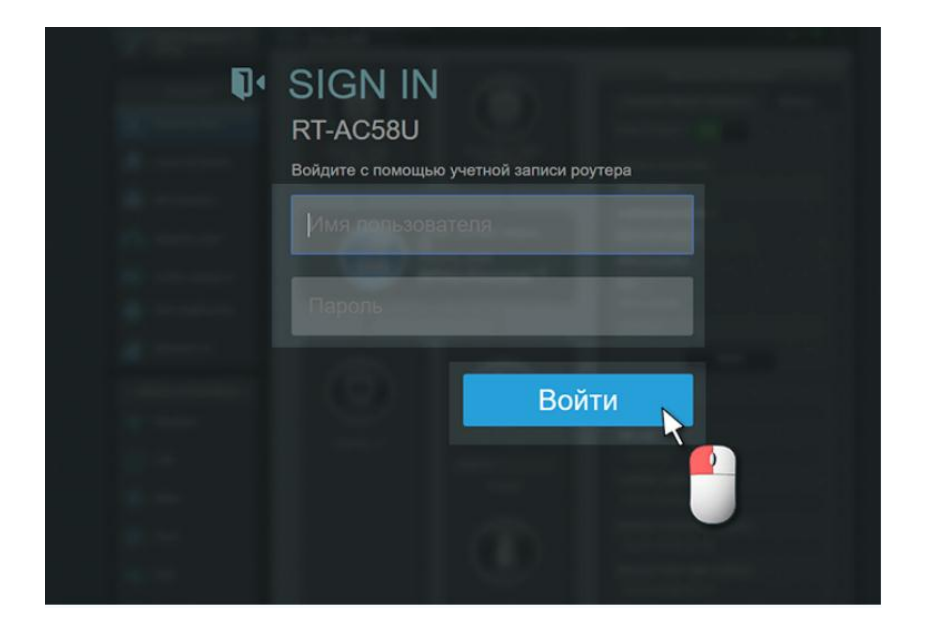

Якщо пароль роутера не достатньо безпечний, система запропонує змінити пароль роутера.

| n.      | Изменение пароля                                                                                                    |  |
|---------|----------------------------------------------------------------------------------------------------|--|
|         | роутера                                                                                                    |  |
|         | RT-AC58U is currently not protected and uses an<br>unsafe default username and password.<br>Измените пароль роутера для предотвращения<br>несанкционированного доступа к беспроводному<br>роутеру. |  |
|         | Имя пользователя для роутера                                                                                                    |  |
| 1 mar 1 | Новый пароль                                                                                                    |  |
|         |                                                                                                    |  |
|         | Изменить                                                                                                    |  |
|         |                                                                                                    |  |

4. Після входу в систему, перейдіть в меню Додаткові налаштування – Інтернет.

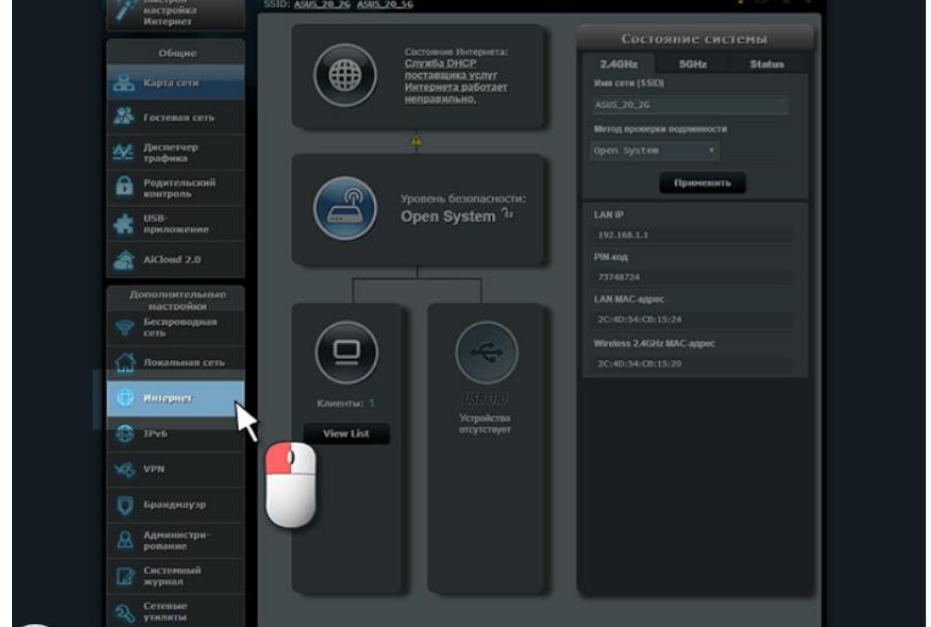

**5.** Во вкладці Підключення, в розділі Основні налаштування, переконайтесь в том, що Тип WANпідключення встановленний в режим Автоматична IP. Далі в цій же вкладці Інтернет — Підключення перейдіть до розділу Спеціальні вимоги надавача послуг Інтернета. В даном розділі нас цікавить лише поле MAC-адрес.

| Инастройка<br>Интернет        | Begenererine Dependenterin de                                      | pros Depengencianis repros DHZ DDHS NAT Parathroug |  |
|-------------------------------|--------------------------------------------------------------------|----------------------------------------------------|--|
|                               |                                                                    |                                                    |  |
|                               |                                                                    |                                                    |  |
|                               |                                                                    |                                                    |  |
|                               | Интернет - Под                                                     |                                                    |  |
| Родительной контриль          | RTACSEU поддержевает неоколько<br>менно рядом с WAN тип собденскит |                                                    |  |
| USD-                          | Randweypalapen Hacripoes Ethermet WAN gen RT-AC580                 |                                                    |  |
|                               | Основные настройки                                                 |                                                    |  |
| AiCloud 2.0                   | Ten WAN-rogenovenen                                                | Автоматический ТР •                                |  |
| Дополнительные<br>настройки   |                                                                    | Фда €на                                            |  |
| Песпроводная<br>сель          |                                                                    |                                                    |  |
|                               |                                                                    |                                                    |  |
| 💮 Интернот                    | Enable Internet Defect                                             | Ф Да Ф Нет                                         |  |
|                               |                                                                    |                                                    |  |
| 3Pv6                          | Plagenovarius a DND-orporpy<br>astronativecor                      |                                                    |  |
|                               |                                                                    |                                                    |  |
| Бранднауэр                    |                                                                    |                                                    |  |
| <u>Аднизистри-</u><br>рование |                                                                    |                                                    |  |
| Corresonai                    |                                                                    |                                                    |  |
| Liff seypman                  | MAC-appec                                                          | f0:79:59:5f:59:30 Клонировать МАС                  |  |
| Сетеные<br>утиляты            |                                                                    | Arprocessed *                                      |  |
|                               |                                                                    |                                                    |  |
|                               |                                                                    | Применить                                          |  |
|                               |                                                                    |                                                    |  |

Так як ідентифікація клієнта в нашій мережі здійснюється по МАС-адресу, є два варіанта розвитку подій:

- дзвінок до тех-підтримки для реєстрації МАС-адреси роутера
- клонування вже раніше зареєстрованної МАС-адреси (кнопка Клонування МАС).

Після виконання цих дій, роутеру автоматично буду назначені мережєві налаштування; більше в меню **Додатові налаштування – Інтернет** нічого змінювати не потрібно, можно вже починати работу в мережі Інтернет.

## Налаштування безпровідної мережі на ASUS

Після того як ми налаштували Інтернет-зєднання на роутері, бажано забезпечити безпеку його безпровідної мережі, так як по замовчуванню вона відкрита і будь хто зможе підключитись до неї, коли буде знаходитись в радіусі дії сигналу від Вашего роутера.

1. Переходим в меню Додоткові налаштування – Безпровідна мережа.

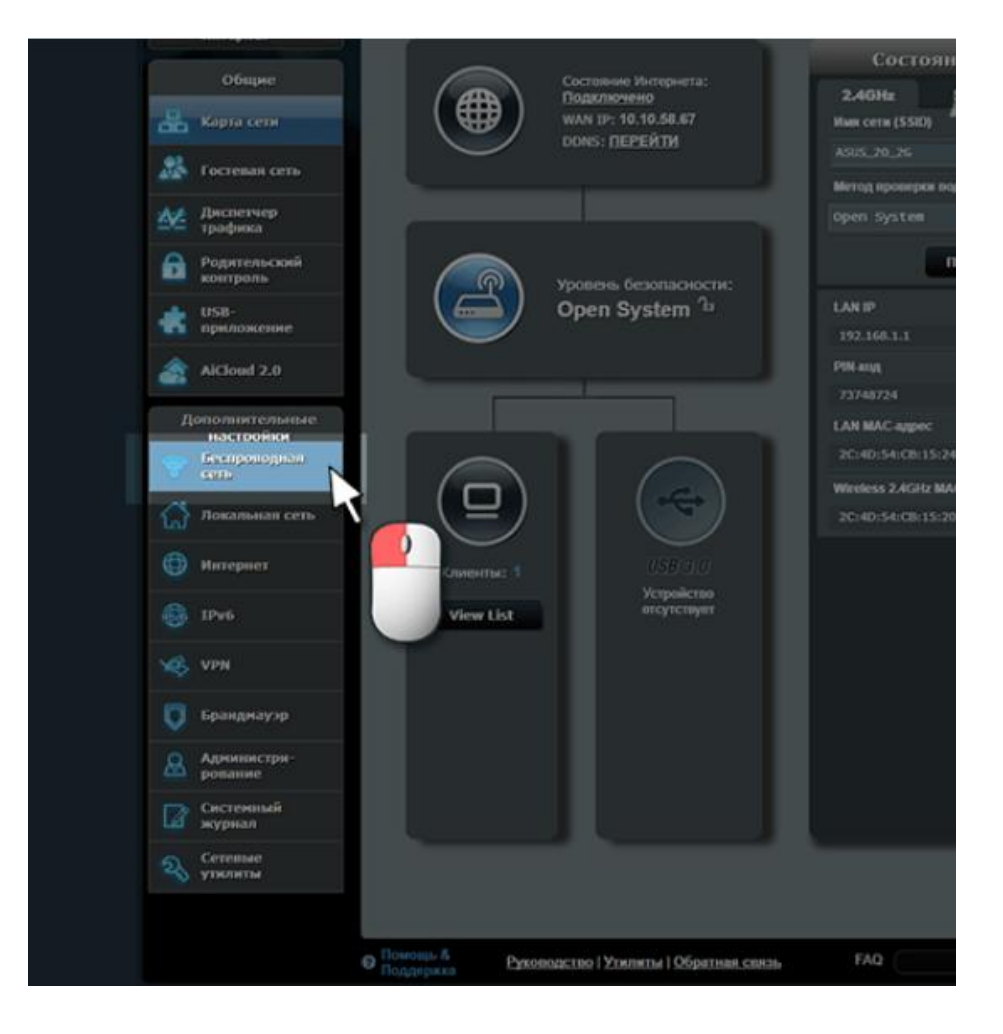

**2.** В вкладці **ЗАГАЛЬНІ** пишем імя для нашего безпровідного підключення (**SSID**) — це власно то, як буде світитись наша безпровідна мережа для безпровідних пристроїв, які потрібно буде до неї підключитись. Також встановлюємо режими безпеки:

- метод перевірки подлінності: WPA2-Personal
- шифрування WPA: AES
- ключ WPA: тут необхідно вписати Ваш пароль для доступу в безпровідну мережу.

Підтверження внесення змін натисніть на кнопку Примінити.

Пароль повинен складатись не менше ніж 8-м символів.

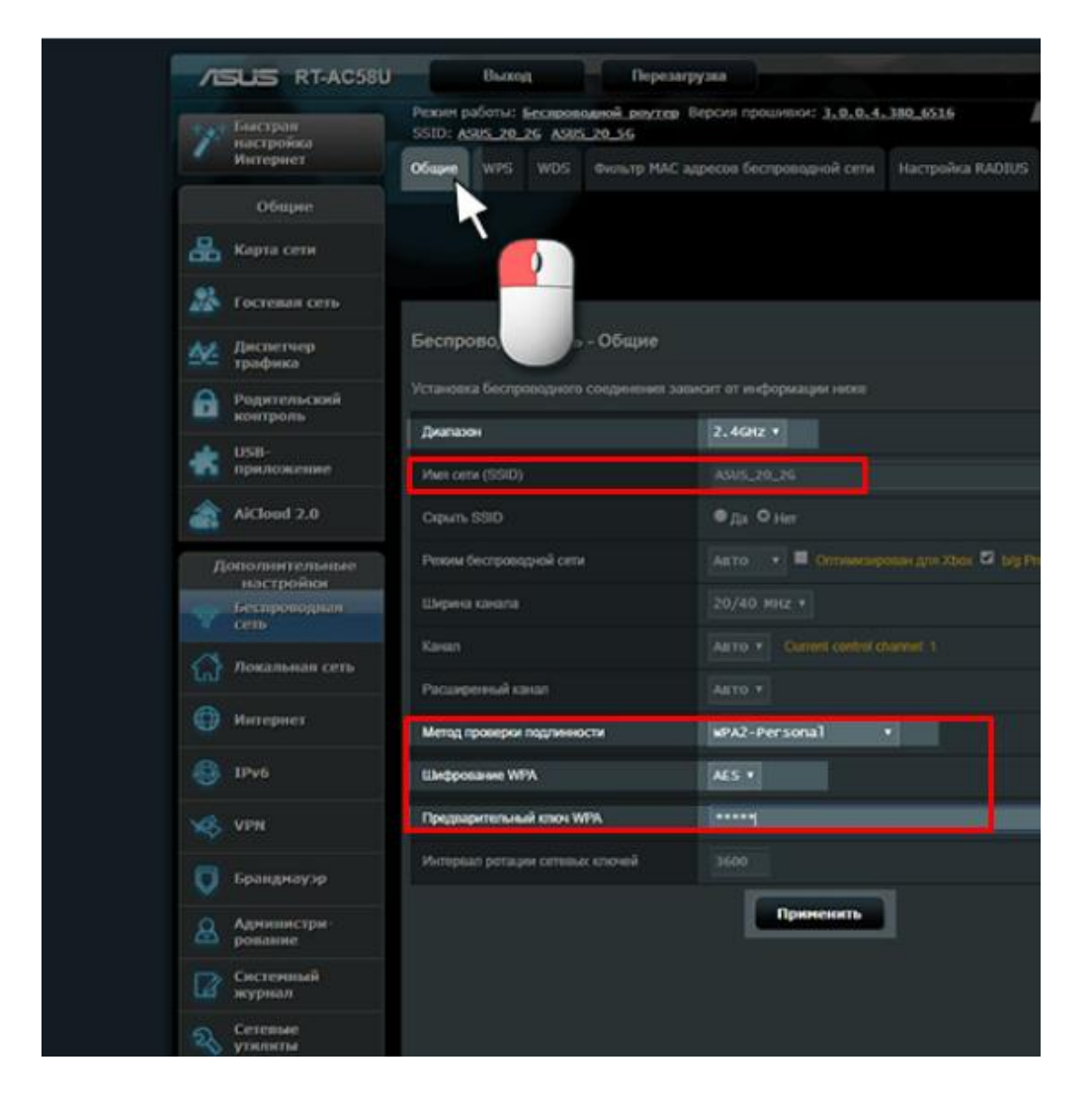

В стрічці **Діапазон** можно змінити діапазон на **5 GHz** и налаштувати роутер на цій частоті по такій же схемі, як 2,4 GHz.